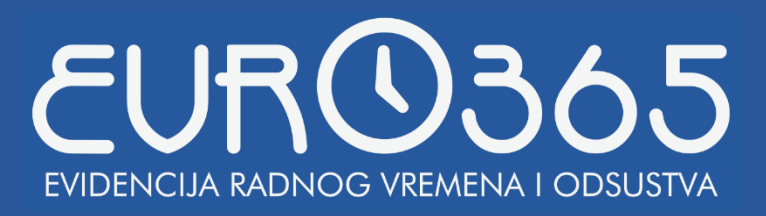

# **UPUTSTVO ZA ADMINISTRATORE**

Za pristup administraciji pokrenite *EVRO365* aplikaciju na računaru na kom je instaliran server baze. Izgled menija administracije prikazan je na sljedećoj slici.

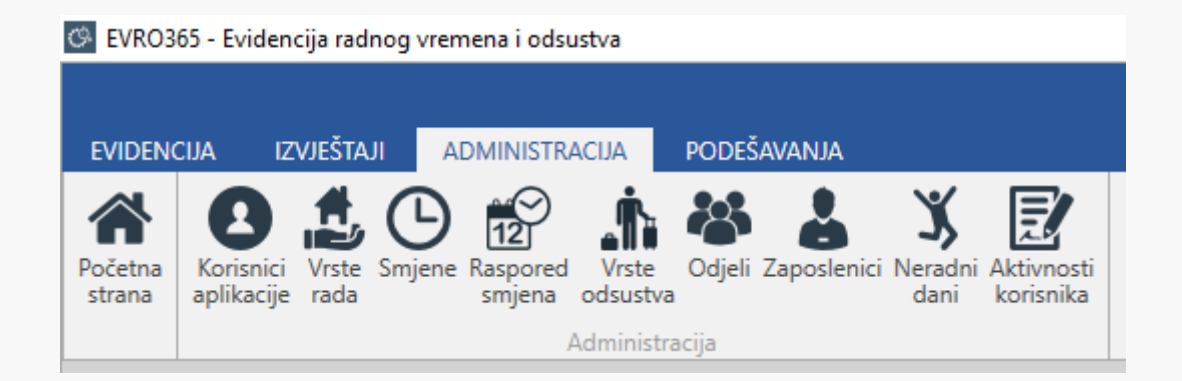

# **KORISNICI APLIKACIJE**

Korisnici aplikacije mogu pregledati izvještaje i unositi odsustva, kao i mijenjati radne dane za druge zaposlenike, putem klijentske *EVRO365* aplikacije instalirane na njihovom računaru. Moguće je dodijeliti jedan ili više odjela za koje korisnici mogu vršiti unose i generisati izvještaje, čime se ograničava pravo pristupa.

Ukoliko želite da dodate novog korisnika kliknite na dugme "Dodaj korisnika".

| G EVRO36       | 55 - Evidencija r | radnog vremena i odsustva |                             |   |                   |                   |      |
|----------------|-------------------|---------------------------|-----------------------------|---|-------------------|-------------------|------|
| EVIDENC        | cija izvješ       | TAJI ADMINISTRACIJA       | PODEŠAVANJA                 |   |                   |                   |      |
|                |                   | <b>O B</b>                | Citali Zapaclanici Nacadaji |   |                   |                   |      |
| strana         | aplikacije rad    | la smjena odsustva        | dani                        |   |                   |                   |      |
|                |                   | Administracija            |                             |   |                   |                   |      |
| Koris          | snici aplik       | kacije                    |                             |   |                   |                   |      |
| +<br>Dodaj kor | )<br>risnika      |                           |                             |   |                   |                   |      |
| KORISNI        | CI                |                           |                             |   |                   |                   |      |
| Korisnič       | ko ime            | Ime i prezime             |                             | ١ | Vrijeme unosa     | Vrijeme izmjene   |      |
| nikola         |                   | Nikola Nikolić            |                             | 2 | 27.06.2017. 17:40 | 27.06.2017. 17:40 |      |
| jovana         |                   | Jovana Jovanović          |                             | 2 | 27.06.2017. 17:41 | 27.06.2017. 17:41 |      |
| H              | ► H               |                           |                             |   |                   | Strana 1          | od 1 |

Nakon izbora dodavanja novog korisnika biće prikazan sljedeći dijalog:

| Unos novog koris                    | nika                                       |                                |          | ×        |
|-------------------------------------|--------------------------------------------|--------------------------------|----------|----------|
| Korisničko ime:<br>Ime i prezime:   | ajla<br>Ajla Alić                          | Lozinka:<br>Lozinka (potvrda): | •••••    |          |
| Označite odjele za<br>☑ 1 - Odjel 1 | a koje korisnik može unositi odsustva, rad | lne dane i pregledati izvješt  | aje      | <u>×</u> |
|                                     |                                            |                                |          | ¥        |
|                                     |                                            | $\otimes$                      | Odustani | Potvrdi  |

- Korisničko ime jedinstveno korisničko ime unutar aplikacije
- Ime i prezime ime i prezime korisnika aplikacije
- Lozinka lozinka za pristup
- Odjeli označite odjele za koje korisnik može da unosi odsustva, mijenja radne dane i generiše izvještaje

Ukoliko želite da promjenite podatke o korisnicima kliknite na red u tabeli za korisnika kome je potrebno promijeniti podatke, a zatim kliknite na dugme "Izmijeni korisnika". Isti postupak važi i za brisanje korisnika. Nakon brisanja, korisnik više neće imati mogućnost pristupa aplikaciji.

# **VRSTE RADA**

Vrste rada se unose po potrebi, jer osim redovnog rada (normalni rad) može postojati rad pod posebnim uslovima i sl. Svrha razdvajanja vrsta rada je u mogućnosti obavljanja različitih poslova koji se različito plaćaju.

| CR EVRO3                     | 65 - Evidenc                        | ija radr                 | nog vremen        | ia i odsu | istva                                    |                    |             |                              |             |       |   |   |   |      |      |   |   |         |   |
|------------------------------|-------------------------------------|--------------------------|-------------------|-----------|------------------------------------------|--------------------|-------------|------------------------------|-------------|-------|---|---|---|------|------|---|---|---------|---|
| EVIDENO<br>Početna<br>strana | CIJA IZV<br>Korisnici<br>aplikacije | VJEŠTAJ<br>Vrste<br>rada | ADM<br>Smjene Ras | INISTRA   | CIJA P<br>Vrste<br>odsustva<br>istracija | PODEŠA<br>Ddjeli 2 | Zaposlenic  | <b>X</b><br>i Neradn<br>dani | i           |       |   |   |   |      |      |   |   |         |   |
| Vrste                        | e rada                              |                          |                   |           |                                          |                    |             |                              |             |       |   |   |   |      |      |   |   |         |   |
| Dodaj vrs                    | -)<br>stu rada                      |                          |                   |           |                                          | Ø                  | Unos nov    | e vrste ra                   | da          |       | - | _ | - |      |      |   |   |         | × |
| VRSTE R                      |                                     |                          |                   |           |                                          |                    | Šifra vrste | rada:                        | Naziv vrste | rada: |   |   |   |      |      |   |   |         |   |
| Šifra vr                     | ste rada                            |                          | 1                 | Naziv v   | rste rada                                |                    | 1           |                              | Nova vrsta  | rada  |   |   |   |      |      |   |   |         |   |
| 0                            |                                     |                          | 1                 | Normala   | an rad                                   |                    |             |                              |             |       |   |   |   |      |      |   |   |         |   |
|                              |                                     |                          |                   |           |                                          |                    |             |                              |             |       |   |   | 0 | Odus | tani | 6 | 3 | Potvrdi |   |

- Šifra vrste rada jedinstvena šifra/oznaka vrste rada koja će biti prikazivana u izvještajima
- Naziv vrste rada jedinstveni naziv vrste rada

### **SMJENE**

Upravljanje smjenama je potpuno fleksibilno. Može se dodati veći broj smjena, a kasnije i proizvoljan raspored smjena.

Pregled unesenih smjena prikazan je na sljedećoj slici.

| EVIDENCIJA             | IZVJEŠTAJI ADMINISTRACIJA          | podešavanja     |                            |            |           |                |                     |                   |                   |
|------------------------|------------------------------------|-----------------|----------------------------|------------|-----------|----------------|---------------------|-------------------|-------------------|
| Vrste Smjene R<br>rada | aspored disustva<br>Administracija | Neradni<br>dani |                            |            |           |                |                     |                   |                   |
| Smjene                 |                                    |                 |                            |            |           |                | SINHI               | RONIZUJ PODATKE S | A TERMINALIMA     |
| +                      |                                    |                 |                            |            |           |                |                     |                   |                   |
| Dodaj smjenu           |                                    |                 |                            |            |           |                |                     |                   |                   |
| Čifen emiene           | Naniu amiana                       |                 | De žetela ze dre e uzemene | Davina and | Davina da | Trainais anuna | K                   | Valiana unan      | Vallana inviana   |
| Sina sinjene           | Naziv snjene                       |                 | Focetak raunog vremena     | rauza ou   | Fauza uo  | Trajanje pauze | Kraj raunog vremena | vrijeme unosa     | vrijeme izmjene   |
| 1                      | Smjena 1                           |                 | 06:55:00                   | 10:00:00   | 10:30:00  | 00:30:00       | 15:05:00            | 26.05.2017. 13:32 | 26.05.2017. 13:32 |
| 2                      | Smjena 2                           |                 | 14:55:00                   | 17:00:00   | 17:00:00  | 00:00:00       | 23:05:00            | 26.05.2017. 13:35 | 26.05.2017. 13:35 |

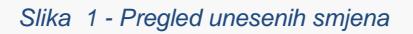

Ovim sistemom lako je kreirati raspored 12-24-12-48, ali i bilo koji drugi raspored po potrebi.

Za dodavanje nove smjene kliknite na dugme "Dodaj smjenu", nakon čega će biti prikazan sljedeći dijalog.

| O Dodavanje nove smjene                                                                      | × |
|----------------------------------------------------------------------------------------------|---|
| Šifra smjene: Naziv smjene:                                                                  |   |
| Šifra smjene Naziv smjene                                                                    |   |
| PRIJAVA / DOLAZAK NA POSAO                                                                   |   |
| Zaposlenici prijavljuju dolazak na posao od: 6:30:00 🕒 do: 7:00:00 🕒 časova                  |   |
| Za dolazak do kraja vremena prijave početak rada računaj: od vremena: 🗸 7:00:00 🕒 časova     |   |
| Za dolazak poslije vremena prijave početak rada zaokružuj sa intervalom: 0:30:00 🕒 minuta    |   |
| ODJAVA / ODLAZAK SA POSLA                                                                    |   |
| Zaposlenici prijavljuju odlazak sa posla od: 15:00:00 🕒 do: 15:30:00 🖒 časova                |   |
| Za odlazak poslije početka vremena odjave kraj rada računaj: do vremena odjave 🗸             |   |
| Za odlazak prije vremena odjave kraj rada zaokružuj sa intervalom: 0:30:00 🕒 minuta          |   |
| PAUZA                                                                                        |   |
| Pauza počinje od: 11:00:00 (), završava se do: 13:00:00 () časova, a traje 0:30:00 () minuta |   |
| RADNO VRIJEME                                                                                |   |
| Radno vrijeme traje: 8:00:00 🕒 časova                                                        |   |
| Prekovremeni rad računaj za više od:                                                         |   |
| za više od:<br>samo uz ručne izmjene                                                         |   |
| Odustani 🔗 Potvrdi                                                                           |   |
|                                                                                              |   |

Za primjere definisanja smjena i rasporeda pogledajte "Prilog 1 – Primjeri smjena i rasporeda" na kraju dokumenta.

## **RASPORED SMJENA**

Nakon što su definisane smjene, potrebno je unijeti raspored smjena, koji se ciklično ponavlja od zadatog datuma.

Prilikom unosa, rasporedu dodijelimo naziv, te za jedan period ciklusa rasporeda upisujemo za svaki dan koju smjenu treba koristiti. Rasporede je moguće dodavati, brisati, ali ne i mijenjati.

| -)     | 🔳 Do | odavanje nov  | og rasporeda |                  |                      |         |         |   |
|--------|------|---------------|--------------|------------------|----------------------|---------|---------|---|
| spored | _    |               |              |                  |                      |         |         |   |
|        | Ra   | aspored 3     |              |                  |                      |         |         |   |
| reda   |      |               |              |                  |                      |         |         |   |
|        | Sm   | njena:        |              | Vrsta rada:      |                      |         |         |   |
|        | NE   | ERADNI DAN    | ~            | 0 - Normalan rad | ~                    | Dodaj   | Izbriši |   |
|        | Re   | edni broj (?) | Smjena       |                  | Vrsta rada           |         |         |   |
|        |      | 01            | 1 - Smjena 1 |                  | 0 - Normalan rad     |         |         | ] |
|        |      | 02            | 1 - Smjena 1 |                  | 0 - Normalan rad     |         |         |   |
|        |      | 03            | 1 - Smjena 1 |                  | 0 - Normalan rad     |         |         |   |
|        |      | 04            | 1 - Smjena 1 |                  | 1 - Rad u otežanim u | slovima |         |   |
|        |      | 05            | 1 - Smjena 1 |                  | 1 - Rad u otežanim u | slovima |         |   |
|        |      | 06            | NERADNI DAN  |                  |                      |         |         |   |
|        |      | 07            | NERADNI DAN  |                  |                      |         |         |   |
|        |      |               |              |                  |                      |         |         |   |

Nakon što su uneseni rasporedi, iste je moguće dodijeliti odjelu, tako da važi za sve zaposlenike u tom odjelu. Za dodjeljivanje rasporeda odjelu izaberemo raspored koji želimo dodijeliti (klikom na raspored u tabeli), a zatim kliknuti na dugme "Dodijeli raspored odjelu". Nakon izbora datuma od kog važi raspored i odjela, potrebno je kliknuti na dugme "Potvrdi". Raspored će biti primjenjivan ciklično od zadatog datuma.

Napomena: ukoliko dodijelite jedan raspored npr. od datuma 03.07, a drugi raspored od datuma 19.07, raspored 1 će biti ciklično primjenjivan sve do datuma sljedećeg rasporeda, a to je 19.07, kada počinje primjena rasporeda 2, bez obzira da li je završen ciklus rasporeda 1 ili ne.

Ukoliko želite da aplikacija izbriše sve prethodno dodjeljene rasporede nakon zadatog datuma, moguće je odabrati opciju "Izbriši sve dodijeljene rasporede poslije zadatog datuma", čime osiguravate da će jedino taj raspored biti primjenjivan do sljedeće izmjene.

Ako je potrebno raspored dodijeliti samo jednom zaposleniku to je moguće uraditi kroz formu zaposlenika: *ADMINISTRACIJA > Zaposlenici*.

Ako je potrebno za određeni dan zaposleniku promijeniti smjenu u kojoj je radio ili vrstu rada, to je moguće obaviti putem ručnih izmjena: *EVIDENCIJA > Radni dani*.

# **VRSTE ODSUSTVA**

Postoji nekoliko tipova uobičajenih odsustava koji se uvijek koriste. U ovoj formi moguće ih je pregledati, te dodati potpuno nove tipove odsustva na bazi postojećih.

| Vrste od        | sustv    | a                     |                  |                    |                   |                   |
|-----------------|----------|-----------------------|------------------|--------------------|-------------------|-------------------|
| (+)             |          |                       |                  |                    |                   |                   |
| Dodaj tip odsus | tva      | Unos vrste odsust     | va               |                    |                   | ×                 |
| Šifra odsustva  | Naziv    | Šifra odsustva:       | Naziv odsustva   | a:                 |                   |                   |
| 01              | Godiši   | 11                    | Isključenje s ra | ada zbog konflikta |                   |                   |
| 03              | Bolova   | Ovaj tip odsustva u   | u zakonom propi  | sanim izvještajima | orikazuj kao:     |                   |
| 04              | Porod    | 10 - Isključenje s ra | ada              |                    |                   | ~                 |
| 05              | Plaćer   |                       |                  |                    |                   |                   |
| 06              | Nepla    |                       |                  |                    | Odustasi          | C Data undi       |
| 07              | Odsus    |                       |                  |                    | <b>O</b> Odustani | Potvrdi           |
| 08              | Odsus    |                       |                  | _                  |                   |                   |
| 09              | Štrajk   |                       |                  |                    | 18.06.2017. 18:22 | 18.06.2017. 18:22 |
| 10              | Isključe | enje s rada           |                  | $\checkmark$       | 18.06.2017. 18:22 | 18.06.2017. 18:22 |

# **ODJELI**

Odjeli se koriste kako biste mogli pratiti strukturu organizacije u smislu određivanja smjena i rasporeda, ali i zbog efikasnijeg izvještavanja.

|     | Odjeli           |          |              |            |          |   |         |   |
|-----|------------------|----------|--------------|------------|----------|---|---------|---|
| D   | odaj odjel       |          |              |            |          |   |         |   |
| Šif | ra odjela        |          | Naziv odjela |            |          |   |         |   |
| 1   |                  |          | Odjel 1      |            |          |   |         |   |
|     | 🔳 Unos novog odj | ela      |              | <br>-      |          | - |         | × |
|     | Šifra odjela:    | Naziv od | jela:        |            |          |   |         |   |
|     | 2                | Marketir | ng           |            |          |   |         |   |
|     |                  |          |              | $\Diamond$ | Odustani | Ø | Potvrdi |   |

# ZAPOSLENICI

Unos zaposlenika podrazumijeva unos osnovnih matičnih podataka : ime, prezime, broj kartice za evidenciju (ako se ne koristi kartica ostavite prazno polje), telefon, mobilni telefon i email. Potrebno je unijeti i kojem odjelu zaposlenik pripada, te označiti terminale na kojima se zaposlenik može prijaviti / odjaviti . Forma za unos zaposlenika je prikazana na sljedećoj slici.

| Unos novog zaposlenika                                             |          |             | -         |         | $\times$ |
|--------------------------------------------------------------------|----------|-------------|-----------|---------|----------|
| Šifra zaposlenika:                                                 | Odjel:   | 1 - Odjel 1 |           |         | ~        |
| Ime:                                                               | Telefon: |             |           |         |          |
| Prezime:                                                           | Mobilni  |             |           |         |          |
| Broj kartice:                                                      | Email:   |             |           |         |          |
|                                                                    |          |             |           |         |          |
| Označite terminale na kojima se zaposlenik može prijaviti/odjaviti |          |             |           |         |          |
| ✓ Terminal 1                                                       |          |             |           |         |          |
|                                                                    |          |             |           |         |          |
|                                                                    |          |             |           |         |          |
|                                                                    |          |             |           |         |          |
|                                                                    |          |             |           |         |          |
|                                                                    |          |             |           |         | •        |
|                                                                    | Γ        |             |           |         | _        |
|                                                                    |          | Odustani    | $\otimes$ | Potvrdi |          |

Ukoliko zaposlenik ima poseban raspored smjena po kojima radi, a koji se razlikuje od zaposlenika iz njegovog odjela, to je moguće unijeti u ovoj formi (Zaposlenici). Odabirom željenog zaposlenika, te klikom na "Dodijeli raspored", bira se raspored koji odgovara zaposleniku, te se potvrdi klikom na dugme "Potvrdi".

| Zaposlenic        | i                   |                     |                   |   |          |              |         |          |
|-------------------|---------------------|---------------------|-------------------|---|----------|--------------|---------|----------|
| (+)               | Ø                   | Î                   | ۲                 |   |          |              |         |          |
| Dodaj zaposlenika | Izmjeni zaposlenika | Izbriši zaposlenika | Dodijeli raspored |   |          |              |         |          |
|                   | 💵 Izmjena rasporeda |                     |                   |   |          | -            |         | ×        |
| Šifra zaposlenika |                     |                     |                   |   |          |              |         |          |
| 001               | Od datuma:          | Raspored:           |                   |   |          |              |         |          |
| 002               | 16/06/2017 🛗        | Raspored 1          |                   | ~ | Dodaj    |              | Izbriši |          |
| 003               | Datum početka       | Raspored            |                   |   |          |              |         | <b>A</b> |
| 004               | 22.05.2017.         | Raspored 1          |                   |   |          |              |         |          |
| 005               |                     |                     |                   |   |          |              |         |          |
| 006               |                     |                     |                   |   |          |              |         |          |
| 007               |                     |                     |                   |   |          |              |         |          |
| 008               |                     |                     |                   |   |          |              |         |          |
| 009               |                     |                     |                   |   |          |              |         |          |
| 010               |                     |                     |                   |   |          |              |         | v        |
| 011               | •                   |                     |                   |   |          |              | •       | •        |
| 012               |                     |                     |                   | 0 | Odustani | $\bigotimes$ | Potvrdi |          |
| 010               |                     |                     |                   | V |          | <u> </u>     |         |          |

Za izmjenu podataka o zaposleniku potrebno je izabrati zaposlenika u tabeli, zatim kliknuti na dugme "Izmijeni zaposlenika". Isti postupak važi i za deaktiviranje zaposlenika (brisanje nije moguće, zaposlenici će i dalje biti vidljivi u izvještajima za period u kom su radili, ali više neće biti moguće dodavati odsustva i radne dane).

## NERADNI DANI

Neradni dani se unose na nivou godine i važe za svaku godinu. Ukoliko se neradni dani mijenjaju svake godine, potrebno ih je odmah na početku godine, ili barem prije početka tekućeg mjeseca izmjeniti. Dodavanje neradnih dana vrši se klikom na dugme "Dodaj neradni dan". Neradne dane moguće je izmjeniti i izbrisati.

| Neradı       | ni dani                |  |
|--------------|------------------------|--|
| (+)          |                        |  |
| Dodaj neradı | ni dan                 |  |
| Datum        | Naziv                  |  |
| 01.01.       | Nova Godina            |  |
| 01.05.       | Prvi Maj, Praznik Rada |  |

NAPOMENA: Neradni dani važe za svaku godinu.

# **AKTIVNOSTI KORISNIKA**

U ovoj formi je moguće pregledati aktivnosti korisnika aplikacije: prijava na sistem (čuva se i naziv računara na kom je izvršena prijava), radni dani, odsustva, generisanje izvještaja, izvezivanje izvještaja itd.

| EVRO365 - Evidencija radnog vremen                          | a i odsustva                                         |                                               |                    |                                                                                                    |               | -           |          |
|-------------------------------------------------------------|------------------------------------------------------|-----------------------------------------------|--------------------|----------------------------------------------------------------------------------------------------|---------------|-------------|----------|
| evidencija izvještaji ADM                                   | NISTRACIJA PODEŠAVA                                  | NJA                                           |                    |                                                                                                    |               |             |          |
| Početna<br>strana aplikacije rada sn                        | pored Vrste Odjeli Zap<br>odsustva<br>Administracija | oslenici Neradni Aktivnosti<br>dani korisnika |                    |                                                                                                    |               |             | ~        |
| Aktivnosti korisnika                                        |                                                      |                                               |                    |                                                                                                    | PREUZMI PODA  | TKE SA TERN | IINALIMA |
| PRETRAGA                                                    | AKTIVNOSTI KORISNIKA                                 |                                               |                    |                                                                                                    |               |             |          |
| Korisničko ime:                                             | Korisnik                                             | Aktivnost                                     | Vrijeme aktivnosti | Poruka                                                                                                   |               |             |          |
|                                                             | Administrator                                        | Izvještaj - generisanje                       | 22.07.2017. 15:07  | Izvještaj: Mjesečni izvještaj, Odjel: Svi odjeli, Period: 01.07.2017 - 31.07.2017. (jul), Obračunska jed | inica: Minute |             |          |
| Od vremena:                                                 | Administrator                                        | Izvještaj - generisanje                       | 22.07.2017. 15:07  | Izvještaj: Mjesečni izvještaj, Odjel: Svi odjeli, Period: 01.07.2017 - 31.07.2017. (jul), Obračunska jed | inica: Minute |             |          |
| 16.7.2017. 00:00                                            | Administrator                                        | Izvještaj - generisanje                       | 22.07.2017. 14:57  | Izvještaj: Mjesečni izvještaj, Odjel: Svi odjeli, Period: 01.07.2017 - 31.07.2017. (jul), Obračunska jed | inica: Minute |             |          |
| 23.7.2017. 00:00                                            | Administrator                                        |                                               |                    |                                                                                                    |               |             |          |
| Vrsta aktivnosti:                                           | dejan (Dejan Vuković)                                | Prijava na sistem                             | 22.07.2017. 11:54  | Računar: L1074                                                                                           |               |             |          |
| - Sve aktivnosti - 🗸                                        | dejan (Dejan Vuković)                                | Prijava na sistem                             | 22.07.2017. 11:53  | Računar: L1074                                                                                           |               |             |          |
| - Sve aktivnosti -                                          | ejan Vuković)                                        | Prijava na sistem                             | 22.07.2017. 11:53  | Računar: L1074                                                                                           |               |             |          |
| Prijava na sistem<br>Prijava na sistem - pogrešno korisniči | ime H                                                |                                               |                    |                                                                                                    | Strana 1 od 1 |             |          |
| Prijava na sistem - pogrešna lozinka                        |                                                      |                                               |                    |                                                                                                    |               |             |          |
| Pregled prijava/odjava                                      |                                                      |                                               |                    |                                                                                                    |               |             |          |
| Radni dan - dodavanje<br>Radni dan - izmiena                |                                                      |                                               |                    |                                                                                                    |               |             |          |
| Radni dan - brisanie                                        |                                                      |                                               |                    |                                                                                                    |               |             |          |
| Odsustvo - dodavanje                                        |                                                      |                                               |                    |                                                                                                    |               |             |          |
| Odsustvo - izmjena                                          |                                                      |                                               |                    |                                                                                                    |               |             |          |
| Odsustvo - brisanje                                         |                                                      |                                               |                    |                                                                                                    |               |             |          |
| Pripravnost - dodavanje                                     | -                                                    |                                               |                    |                                                                                                    |               |             |          |
| Pripravnost - izmjena                                       |                                                      |                                               |                    |                                                                                                    |               |             |          |
| Pripravnost - brisanje                                      | Y                                                    |                                               |                    |                                                                                                    |               |             |          |
|                                                             |                                                      |                                               |                    |                                                                                                    |               |             |          |
|                                                             |                                                      |                                               |                    |                                                                                                    |               |             |          |
| Spreman                                                     |                                                      |                                               |                    |                                                                                                    |               |             |          |

# PRILOG 1 – PRIMJERI SMJENA I RASPOREDA

### PRIMJER 1 – fiksno radno vrijeme 08:00 – 16:00

<u>POSTAVKA</u>: Radni dan počinje u 08:00, a završava se u 16:00. Za dolazak prije početka smjene početak rada računati od 08:00. Za odlazak poslije završetka smjene kraj rada računati do 16:00. Za svako kašnjenje ili raniji izlazak oduzeti 30 minuta od radnog vremena. Pauza počinje od 10:00, završava se u 10:30, a traje 00:30. Prekovremeni rad računati samo uz ručno odobrenje. Radni dani su pon-pet.

### PODEŠAVANJA SMJENE:

| ima smjene:             | aziv smjene:                                                             |       |
|-------------------------|--------------------------------------------------------------------------|-------|
| Sr                      | mjena 1                                                                  |       |
| RIJAVA / DOLAZAK N      | NA POSAO                                                                 |       |
| Zaposlenici prijavljuju | u dolazak na posao od: 7:30:00 🕒 do: 8:00:00 🕒 časova                    |       |
| Za dolazak do kraja v   | vremena prijave početak rada računaj: od vremena: 🖌 8:00:00 🕒 časo       | va    |
| Za dolazak poslije vre  | emena prijave početak rada zaokružuj sa intervalom (?): 0:30:00 🕒 minuta |       |
|                         |                                                                          |       |
| )djava / Odlazak S      |                                                                          |       |
| Zaposlenici prijavljuju | u odlazak sa posla od: 16:00:00 (b) do: 16:15:00 (b) časova              |       |
| Za odlazak poslije po   | očetka vremena odjave kraj rada računaj: do vremena: 🛛 🗸 16:00:00 🕒 ča   | Isova |
| Za odlazak prije vrem   | nena odiave kraj rada zaokružuj sa intervalom (?): 0:30:00 () minuta     |       |
|                         |                                                                          |       |
| AUZA                    |                                                                          |       |
| Pauza počinje od:       | 10:00:00 🕒 , završava se do: 10:30:00 🕒 časova, a traje 0:30:00 🕒 mi     | inuta |
| ADNO VRIJEME            |                                                                          |       |
| Radno vriieme traie:    | 8:00:00 (L) časova                                                       |       |
|                         |                                                                          |       |
| Prekovremenim prisu     | Jstvom se smatra (?): Tad na posid izvan perioda snijene                 |       |
| Prekovremeni rad mo     | ora sadržati minimalno: 0:00:00 🕒 prekovremenih minuta                   |       |
| Prekovremeni rad rad    | čunaj uz ručno odobrenje u EVIDENCIJA > Radni dani v                     |       |
|                         |                                                                          |       |
|                         |                                                                          |       |

#### PODEŠAVANJA RASPOREDA:

| Raspored I |              |                  |                  |       |         |   |
|------------|--------------|------------------|------------------|-------|---------|---|
| Smjena:    |              | Vrsta rada:      |                  |       |         |   |
| NERADNI DA | N v          | 0 - Normalan rad | ~                | Dodaj | Izbriši |   |
| Redni broj | Smjena       |                  | Vrsta rada       |       |         | 4 |
| 01         | 1 - Smjena 1 |                  | 0 - Normalan rad |       |         | 1 |
| 02         | 1 - Smjena 1 |                  | 0 - Normalan rad |       |         |   |
| 03         | 1 - Smjena 1 |                  | 0 - Normalan rad |       |         |   |
| 04         | 1 - Smjena 1 |                  | 0 - Normalan rad |       |         |   |
| 05         | 1 - Smjena 1 |                  | 0 - Normalan rad |       |         |   |
| 06         | NERADNI DAN  |                  |                  |       |         |   |
| 07         | NERADNI DAN  |                  |                  |       |         |   |

#### DODJELJIVANJE RASPOREDA ODJELU:

| Q | Do   | djelji | vanje | rasp  | oreda | a    |      |     |                      | × |
|---|------|--------|-------|-------|-------|------|------|-----|----------------------|---|
|   | Od   | datur  | na:   | _     | Od    | jel  |      |     |                      | _ |
|   | 26.6 | 6.201  | 7.    |       | 1 -   | Odje | el 1 |     | ·                    | , |
|   | •    |        |       | JUL - | 2017  | 7    |      | ۲   | ije zadatog datuma   |   |
|   |      | PON    | UTO   | SRE   | ČET   | PET  | SUB  | NED |                      |   |
|   | 27   | 26     | 27    | 28    | 29    | 30   | 1    | 2   | 🚫 Odustani 📿 Potvrdi |   |
|   | 28   | 3      | 4     | 5     | 6     | 7    | 8    | 9   |                      |   |
|   | 29   | 10     | 11    | 12    | 13    | 14   | 15   | 16  |                      | - |
|   | 30   | 17     | 18    | 19    | 20    | 21   | 22   | 23  |                      |   |
|   | 31   | 24     | 25    | 26    | 27    | 28   | 29   | 30  |                      |   |
|   | 32   | 31     | 1     | 2     | 3     | 4    | 5    | б   |                      |   |

Raspored se primjenjuje ciklično i zbog toga se dodjeljuje od ponedjeljka. Stavka pod rednim brojem 01 (1 - Smjena 1) u rasporedu će biti primjenja za 26.06. (ponedjeljak), 02 za 27.06. i tako redom, pa na kraju 06 i 07 (neradni dani) za 01.07. i 02.07, čime se završava ciklus rasporeda. Od 03.07. se ponovo primjenjuje stavka 01 itd.

### PRIMJER 2 – klizno radno vrijeme 08:00 – 18:00

<u>POSTAVKA</u>: Radni dan počinje od 08:00 do 10:00, a završava se od 16:00 do 18:00, u zavisnosti od početka rada. Trajanje redovnog rada je 08:00. Pauza počinje od 11:00, završava se u 14:00, a traje 00:30. Radni dani su pon-pet. Prekovremeni rad se računa automatski za vrijeme na radu više od 08:00, ali prekovremeni rad mora sadržati minimalno 00:30 č.

### PODEŠAVANJA SMJENE:

| sina sinjene:                                                                                         | Naziv smjene:                                                                                                    |
|----------------------------------------------------------------------------------------------------|----------------------------------------------------------------------------------------------------|
| 1                                                                                                    | Smjena 1                                                                                                    |
| PRIJAVA / DOLA                                                                                        | ZAK NA POSAO                                                                                                    |
| Zaposlenici prij                                                                                      | avljuju dolazak na posao od: 8:00:00 🕒 do: 10:00:00 🕒 časova                                                                                                    |
| Za dolazak do l                                                                                       | kraja vremena prijave početak rada računaj: od vremena prijave 🤟                                                                                                    |
| Za dolazak pos                                                                                        | lije vremena prijave početak rada zaokružuj sa intervalom (?): 0:00:00 🕒 minuta                                                                                                    |
| ODJAVA / ODLA                                                                                         | ZAK SA POSLA                                                                                                    |
| Zaposlenici prij                                                                                      | avljuju odlazak sa posla od: 16:00:00 🕒 do: 18:00:00 🕒 časova                                                                                                    |
| Za odlazak pos                                                                                        | lije početka vremena odjave kraj rada računaj: do vremena odjave 👻                                                                                                    |
| Za odlazak prije                                                                                      | e vremena odiave kraj rada zaokružuj sa intervalom (?): 0:00:00 () minuta                                                                                                    |
|                                                                                                    |                                                                                                    |
| PAUZA                                                                                                 |                                                                                                    |
|                                                                                                    |                                                                                                    |
| Pauza počinje o                                                                                       | d: 11:00:00 (G), zavrsava se do: 14:00:00 (G) casova, a traje 0:30:00 (G) minuta                                                                                                   |
| Pauza počinje o                                                                                       | E                                                                                                    |
| Pauza počinje o<br>RADNO VRIJEM<br>Radno vrijeme                                                      | cd: 11:00:00 (C), zavrsava se do: 14:00:00 (C) casova, a traje 0:30:00 (C) minuta<br>E<br>traje: 8:00:00 (C) časova                                                                |
| Pauza počinje o<br>RADNO VRIJEM<br>Radno vrijeme<br>Prekovremenin                                     | E<br>traje: 8:00:00 © časova<br>prisustvom se smatra (?): rad duži od trajanja smjene v                                                                                            |
| Pauza počinje o<br>RADNO VRIJEM<br>Radno vrijeme<br>Prekovremenin<br>Prekovremeni r                   | E<br>traje: 8:00:00 © časova<br>prisustvom se smatra (?): rad duži od trajanja smjene v<br>ad mora sadržati minimalno: 0:30:00 © prekovremenih minuta                              |
| Pauza počinje o<br>RADNO VRIJEM<br>Radno vrijeme<br>Prekovremenin<br>Prekovremeni r<br>Prekovremeni r | E<br>traje: 8:00:00 © časova<br>n prisustvom se smatra (?): rad duži od trajanja smjene v<br>ad mora sadržati minimalno: 0:30:00 © prekovremenih minuta<br>ad računaj automatski v |
| Pauza počinje o<br>RADNO VRIJEM<br>Radno vrijeme<br>Prekovremenin<br>Prekovremeni r<br>Prekovremeni r | E<br>traje: 8:00:00 © časova<br>prisustvom se smatra (?): rad duži od trajanja smjene v<br>ad mora sadržati minimalno: 0:30:00 © prekovremenih minuta<br>ad računaj automatski v   |
| Pauza počinje o<br>RADNO VRIJEM<br>Radno vrijeme<br>Prekovremenin<br>Prekovremeni r<br>Prekovremeni r | E<br>traje: 8:00:00 © časova<br>n prisustvom se smatra (?): rad duži od trajanja smjene v<br>ad mora sadržati minimalno: 0:30:00 © prekovremenih minuta<br>ad računaj automatski v |

Podešavanje i primjena rasporeda je identično kao u primjeru 1.